# **SO SICHERT IHR EUCH EUER TICKET** *FÜR X-BASH 2025*

**IN 10 SCHRITTEN ZUR WOCHE DEINES LEBENS** 

## REGISTRIERUNG

Gehe auf **BOOK NOW** und **registriere** dich dort mit deiner **E-Mail-Adresse**. Solltest du bereits registriert sein, logge dich einfach mit **deinen Anmeldedaten** ein. Unter dem Button "Passwort vergessen" kannst du dein Passwort jederzeit zurücksetzen.

### SCHULE AUSWÄHLEN

Wähle **deine Schule** und im nächsten Schritt auch **deine Klasse** aus, in welcher du abiturieren wirst. Wenn deine Schule bzw. Klasse im Dropdown nicht auftaucht, kannst du ganz einfach eine **neue Schule bzw. Klasse** anlegen. Wenn du bereits einen **Buchungscode** von Mitschüler:innen erhalten hast, steigst du **direkt bei Punkt 3** ein.

### REISEZEIT

Als nächstes wählst du die Woche aus, in der du **die Reise auf X-BASH** antreten willst. Wenn du bereits einen **Buchungscode** von Mitschüler:innen erhalten hast, ist die **Reisewoche bereits für dich ausgewählt.** Solltest du eine andere Woche auswählen, startest du mit der Wochenänderung **automatisch eine neue Buchung.** 

### INDIVIDUELLE REISE

Jetzt kannst du dir die Reise **individuell nach deinem Geschmack** zusammenstellen. Wähle zwischen den **verschiedenen X-BASH Unterkünften** und entscheide, wie du auf X-BASH anreisen möchtest. Bei der **Busanreise** kannst du zwischen **unterschiedlichen Abfahrtsorten** wählen. (Ab 40 Personen kann gegen einen Aufpreis ein individueller Abfahrtsort angefragt werden.)

#### ADD-ONS

Anschließend kannst du **Add-Ons zu deiner Reise** dazubuchen, wie beispielsweise das **X-VIP Package** oder das **Yachting.** 

**Unsere Empfehlung: Unsere Empfehlung:** Die **HanseMerkur Storno- und Reiseversicherung** schützt vor Erkrankungen oder nicht bestandenem Abitur.

# PERSÖNLICHE DATEN

Im nächsten Schritt gibst du deine **persönlichen Daten** ein. Achte darauf, dass deine E-Mail-Adresse bis zum Reisebeginn gültig ist, denn hier bekommst du **alle Informationen zugeschickt.** 

### BUCHUNGSÜBERSICHT

Sind alle Angaben korrekt? Hier kannst du nochmal alle deine gebuchten Leistungen einsehen und deine Daten **auf Vollständigkeit kontrollieren.** Unterhalb kannst du noch **Rabattcodes eintragen,** die du von deiner Promotorin bzw. deinem Promotor erhalten hast.

### UNTERSCHRIFT

Online unterschreiben, ARBs zustimmen & Buchung abschicken! Solltest du zum Zeitpunkt deiner Buchung noch minderjährig sein, schicke einem Erziehungsberechtigten bitte den Link zum Unterschreiben über dein MY X Profil. Dein:e Erziehungsberechtigte:r kann dann **direkt online unterschreiben und bestätigt** somit deine Buchung. Anschließend erhältst du (als Erstbucher:in) eine **Buchungseingangsbestätigung mit allen Details zu deiner Buchung.** 

# CHECK-OUT

Deinen Buchungslink kannst du **kopieren und an deine Mitschüler:innen** schicken, damit sie sich direkt deiner Buchung anschließen und ihre **Reise individuell zusammenstellen** können. Über den Button "Weiter zu MY X Profil" gelangst du zum MY X Profil, auf der du deine Buchung **jederzeit verwalten, anpassen und einsehen** kannst. Mehr Infos zum Profil erhältst du auf der Rückseite.

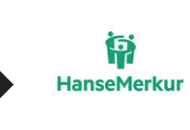

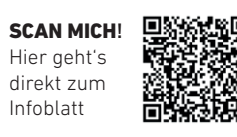

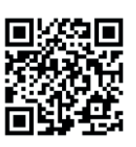

# 0 MY X PROFIL

Auf dem **MY X Profil** findest du alle wichtigen Informationen zu deiner Reise. Was du wo findest, siehst du **hier:** 

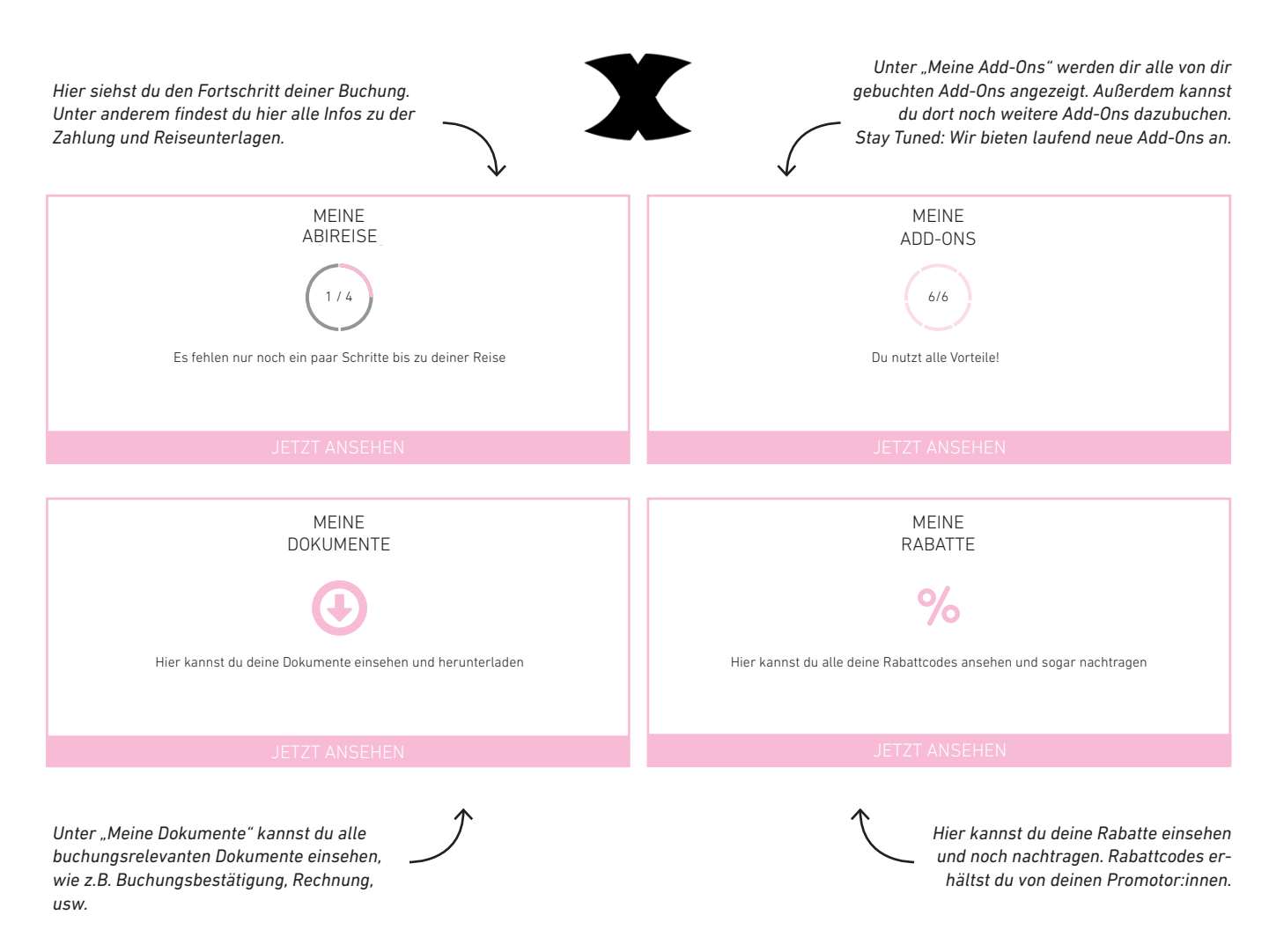

# **X-BASH** SICHERHEITSGARANTIEN

- Die HanseMerkur Storno- und Reiseversicherung schützt vor Erkrankungen oder nicht bestandenem Abitur.
- **Geld-zurück-Garantie** bei Absage der Reise seitens des Veranstalters.
- Im Fall der Insolvenz des Reiseveranstalters oder in einigen
  Mitgliedstaaten des Reisevermittlers werden Zahlungen zurückerstattet.
- Eine eigene Medical Station vor Ort, dort können wir alle optimal medizinisch betreuen, sollte dies benötigt werden.
- Eigene Krankenwägen vor Ort können zusätzlich mobil versorgen und, sollte es mal notwendig sein, schnellstmöglich in ein Krankenhaus bringen.

Das alles ist kostenlos, insofern die HanseMerkur Storno- und Reiseversicherung bei uns abgeschlossen wurde.